# Chromebook を家庭の Wi-Fi に接続する手順について

### 【注意点】

- ・Chromebook をご自宅で使用するには、ご自宅の Wi-Fi ネットワークに接続する必要があります。
- ・Wi-Fi 接続を設定するには、ご自宅で使用されている Wi-Fi の SSID とパスワードが 必要になります。事前にご確認ください。
- ・Chromebook を学校へ返却する際には、セキュリティ保護の観点から、Chromebook に 登録したご自宅の Wi-Fi 設定を削除する必要がありますので、よろしくお願いします。

#### 【手 順】

### 1. ご家庭の Wi-Fi の SSID とパスワードの確認

通常、SSID とパスワードは Wi-Fi ルーター本体の側面や底面に記載されています。 本体に記載がない場合は取扱説明書等でご確認ください。

※下記の画像は本体側面に記載があった場合の例です。

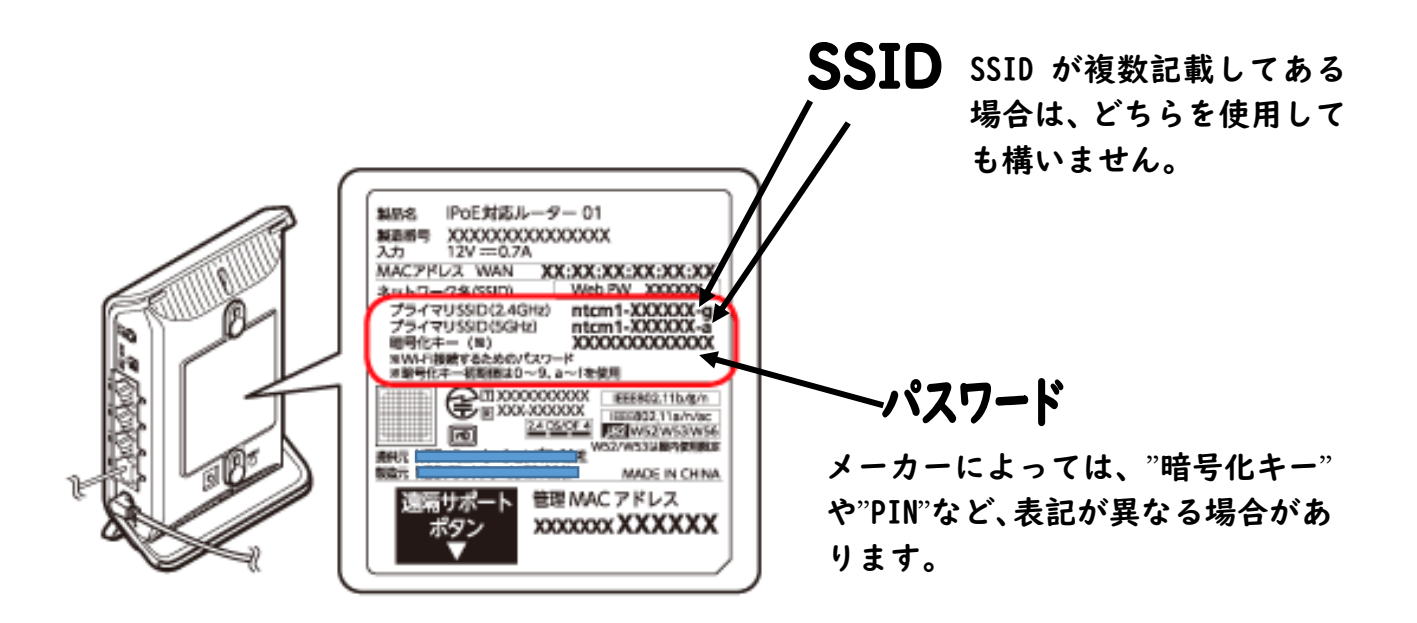

## 2. ご家庭の Wi-Fi ネットワークへの接続

- (1) Chromebook の起動とログイン
  ①Chromebook の電源を入れて、お子様のアカウントにログインします。
  ※ネットワーク接続がなくてもログインできます。
- (2)ネットワークの設定
  - ①下記アをクリックし、白枠内のイをクリックし、ネットワークリストを表示させます。

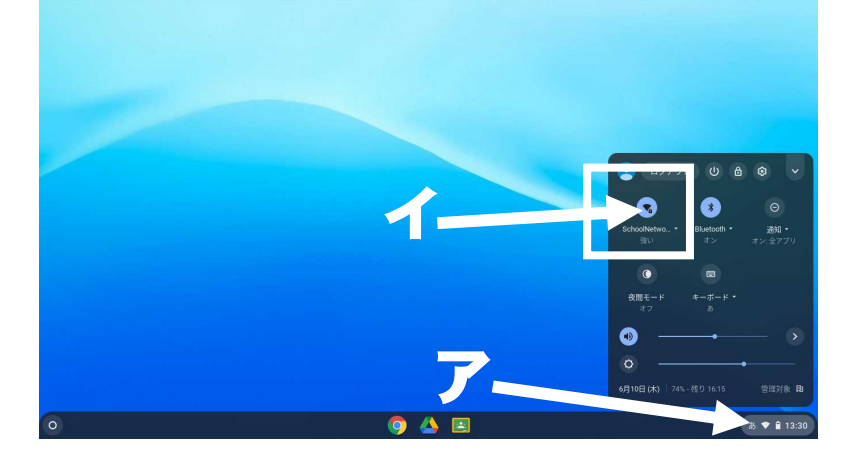

②リストの中から使用するご家庭の Wi-Fi の SSID をクリックします。
 ※リストにご家庭の Wi-Fi の SSID がない場合は、Wi-Fi ルーターの電源を確認してください。
 Wi-Fi ルーターから離れている場合は近づいてお試しください。

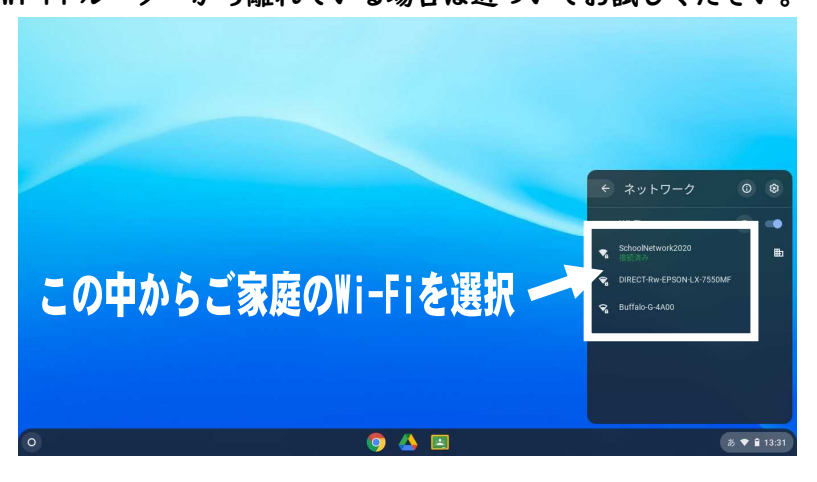

③選択した Wi-Fi ネットワークのパスワードを入力して【接続】をクリックします。

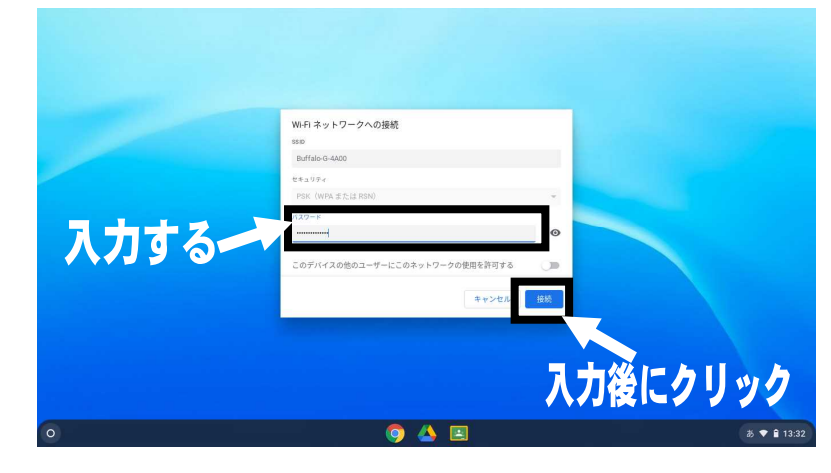

(3) ネットワーク接続の確認

①右下の Wi-Fi アイコンが白く塗りつぶされていれば、接続は完了です。

## 3. ご家庭の Wi-Fi ネットワークの削除

学校へ Chromebook を返却する際に、Chromebook 内のご家庭のネットワーク情報を削除します。

- (I) Chromebook の起動とログイン
  ①お子様のアカウントでログインします。
- (2) ネットワークの削除

①下記アをクリックし、白枠内のイをクリックし、ネットワークリストを表示させます。

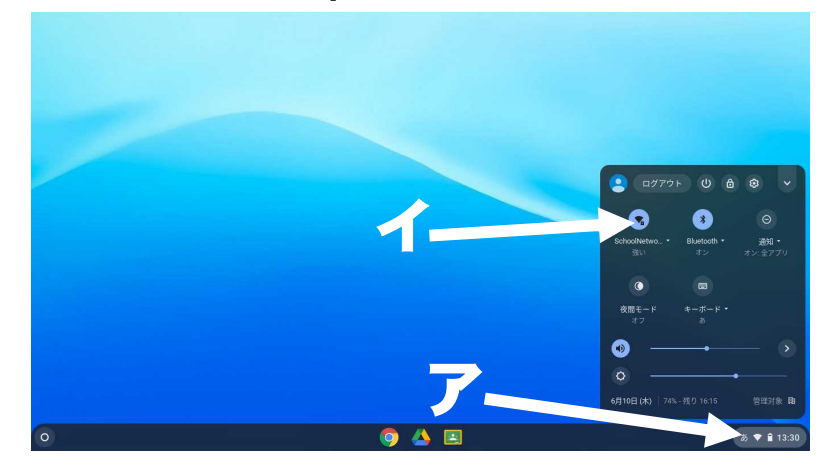

②リストの中からこれから削除するご家庭の Wi-Fi の SSID をクリックします。

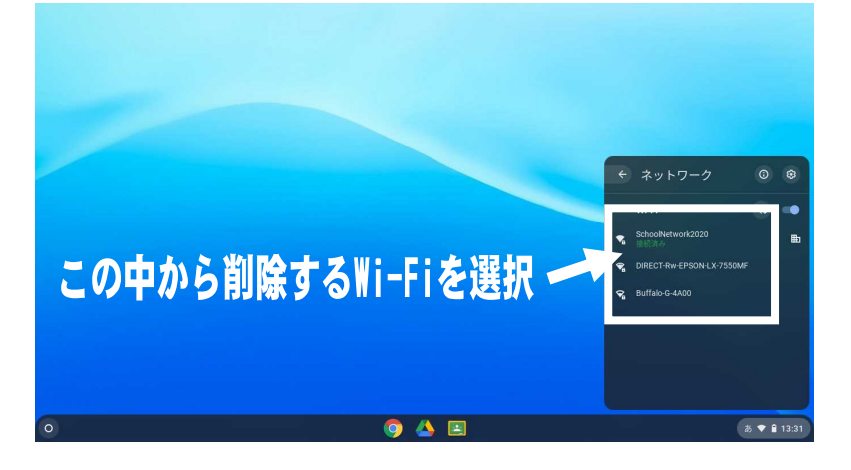

③【削除】をクリックします。

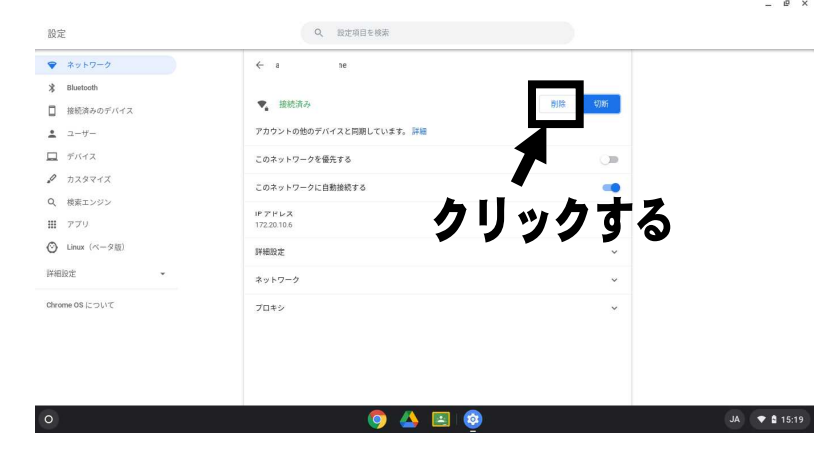

④手順①~②と同様にネットワークリストを表示させ、リストの中にご家庭の Wi-Fi の SSID が表示されないか、表示されていても『接続済み』と表示されていなければ削除 完了です。